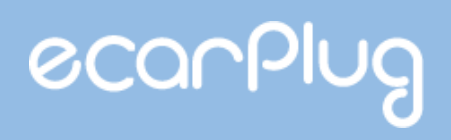

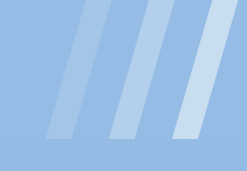

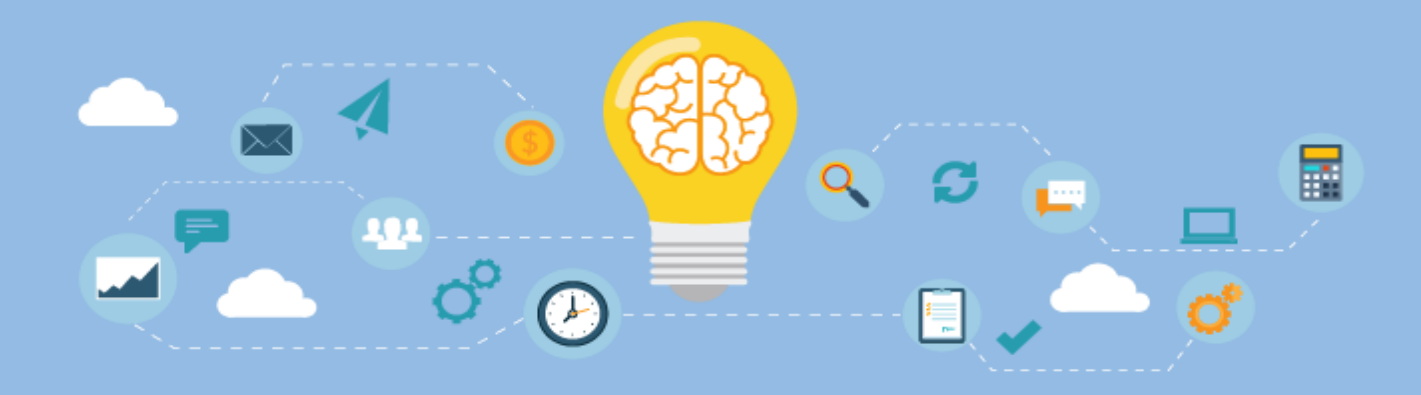

### evRang Home App 사용 매뉴얼

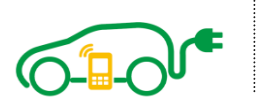

ecarPlug Co., Ltd. 경기도 성남시 사기막골로 124 SKn테크노파크 메가동 712호 TEL : 031-778-6181/ FAX : 031-778-6182

#### 1. 실행 및 권한 허용

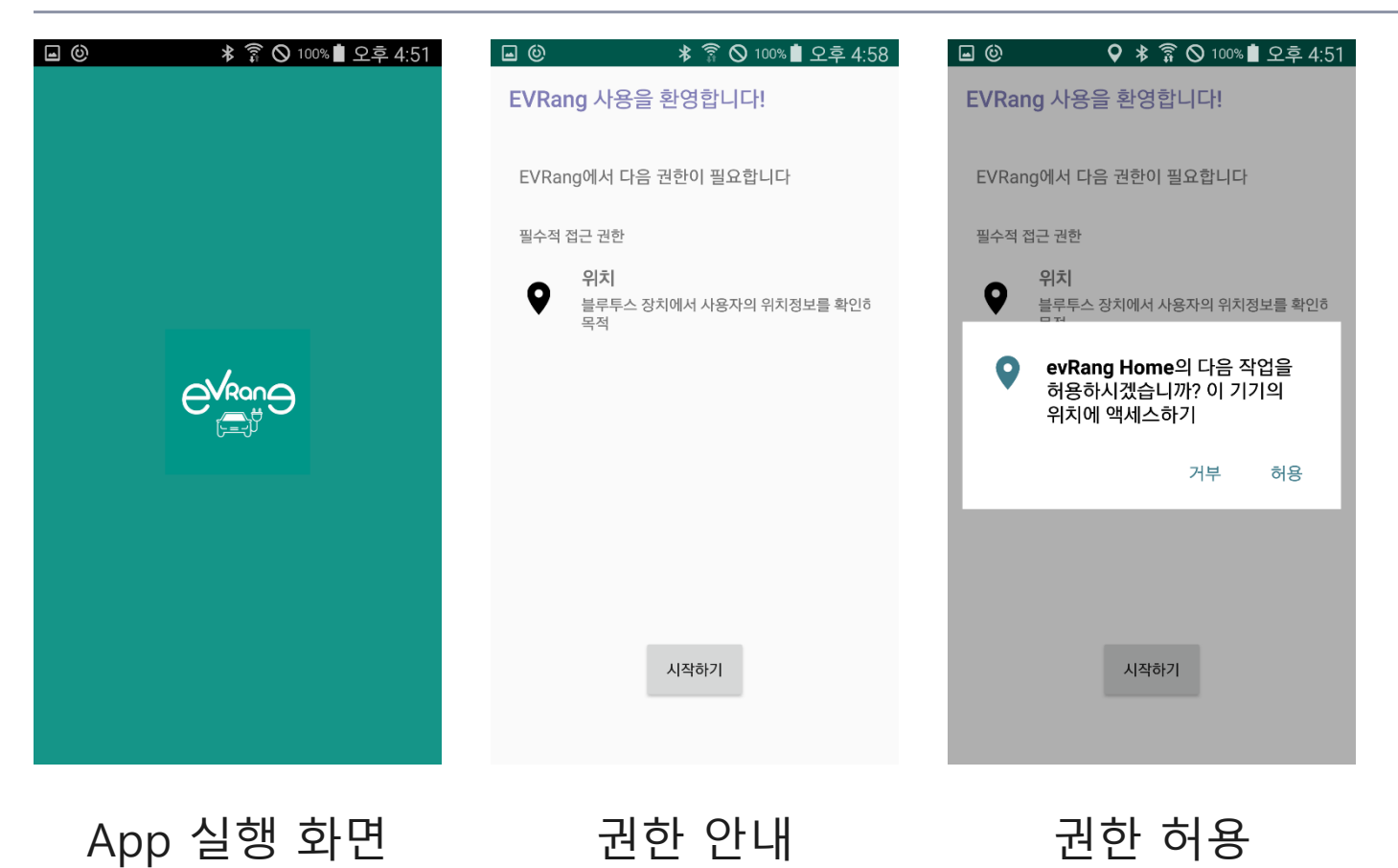

#### 2. 충전기 연결

| ● ● ● ○ 100% ● 오후 5:00         홈충전기 연결         ·         ·         ·         ·         ·         ·         ·         ·         ·         ·         ·         ·         ·         ·         ·         ·         ·         ·         ·         ·         ·         ·         ·         ·         ·         ·         ·         ·         ·         ·         ·         ·         ·         ·         ·         ·         ·         ·         ·         ·         ·         ·         ·         ·         ·         ·         ·         ·         ·         ·         ·         ·         ·         · | ▲ ⓒ 0 100% 월 오후 5:11 ★ 충전카드 등록 - Eca-B6B4 : | <ol> <li>Eca-xxxx 충전기 선택 후 "연결" 선택</li> <li>발급된 회원카드 번호 입력 후 "등록<br/>" 선택</li> <li>※ 최초 2장의 카드 발급되며, 2장이 별<br/>개로 인식됨</li> <li><sup>Ex)</sup> 1번 사용자가 1번 카드 등록, 2번 사용자가 2번<br/>카드 등록 했을때 1번 사용자가 충전 시 2번 사용자<br/>충전 불가.</li> </ol> |
|----------------------------------------------------------------------------------------------------|---------------------------------------------|----------------------------------------------------------------------------------------------------|
| 연결                                                                                                    | 등록                                          |                                                                                                    |
| 충전기 선택                                                                                                    | 충전카드 등록                                     |                                                                                                    |

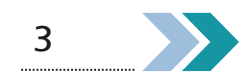

#### 2. 충전기 연결

충전기 연결중

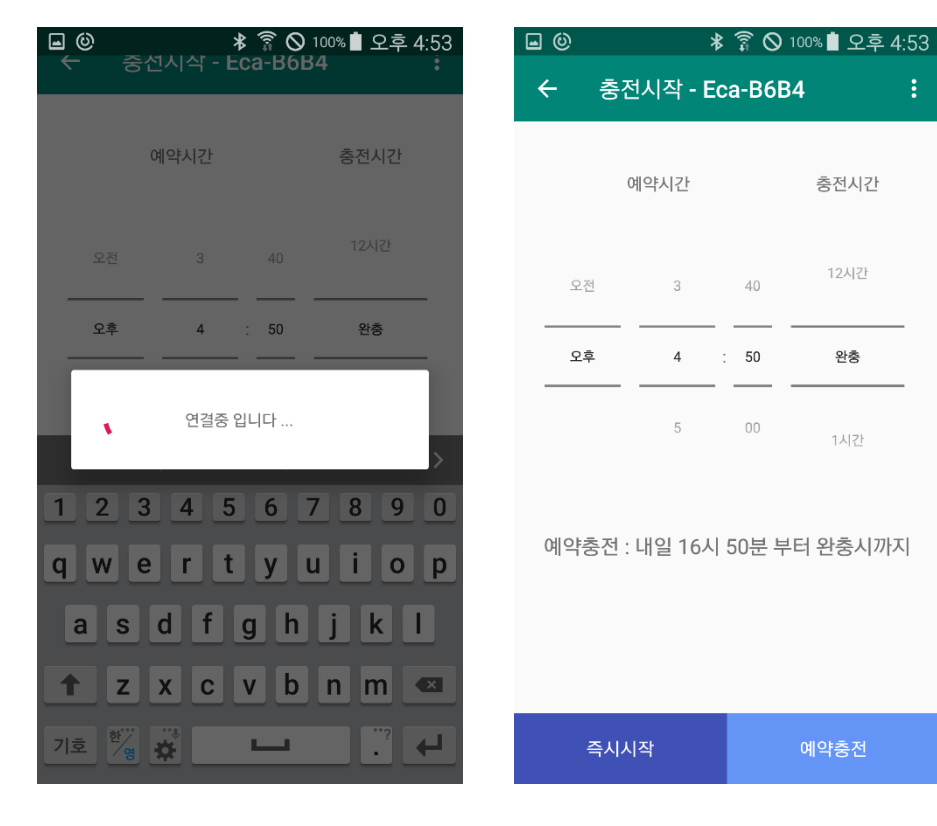

#### 메인화면

#### 3. 즉시 충전

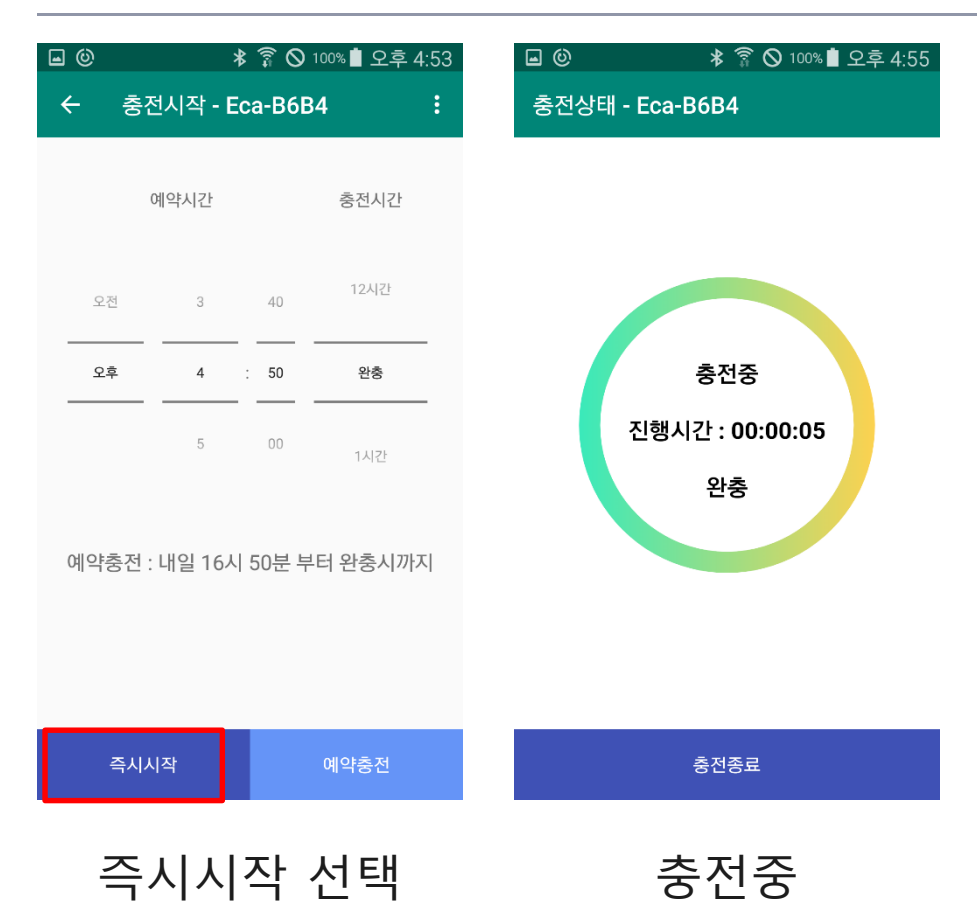

## 커넥터가 먼저 연결 되어야 함 "즉시시작" 선택 시 완충까지 충전 ※ 즉시충전의 경우 예약충전 문구 무시

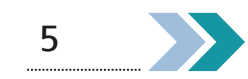

#### 4. 예약 충전

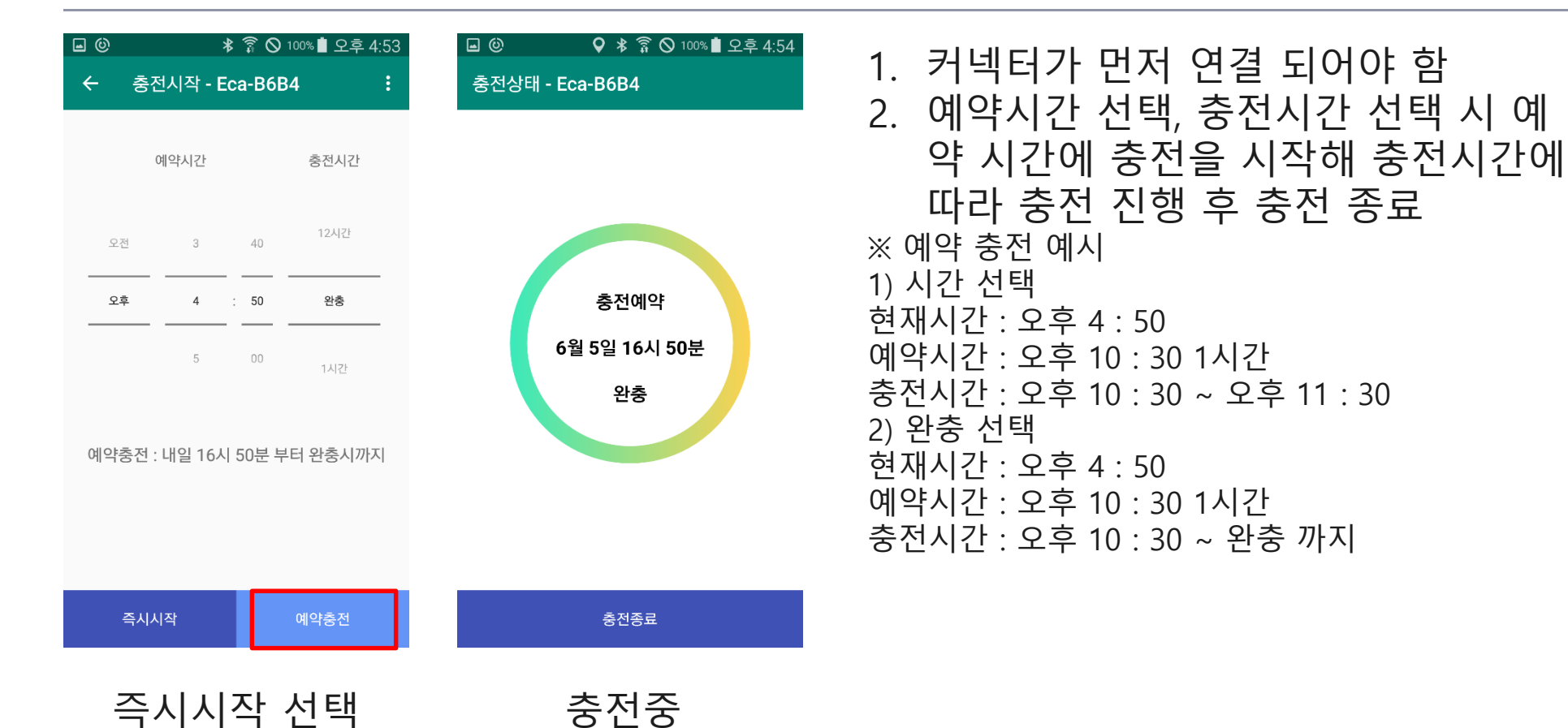

#### 5. 충전 종료

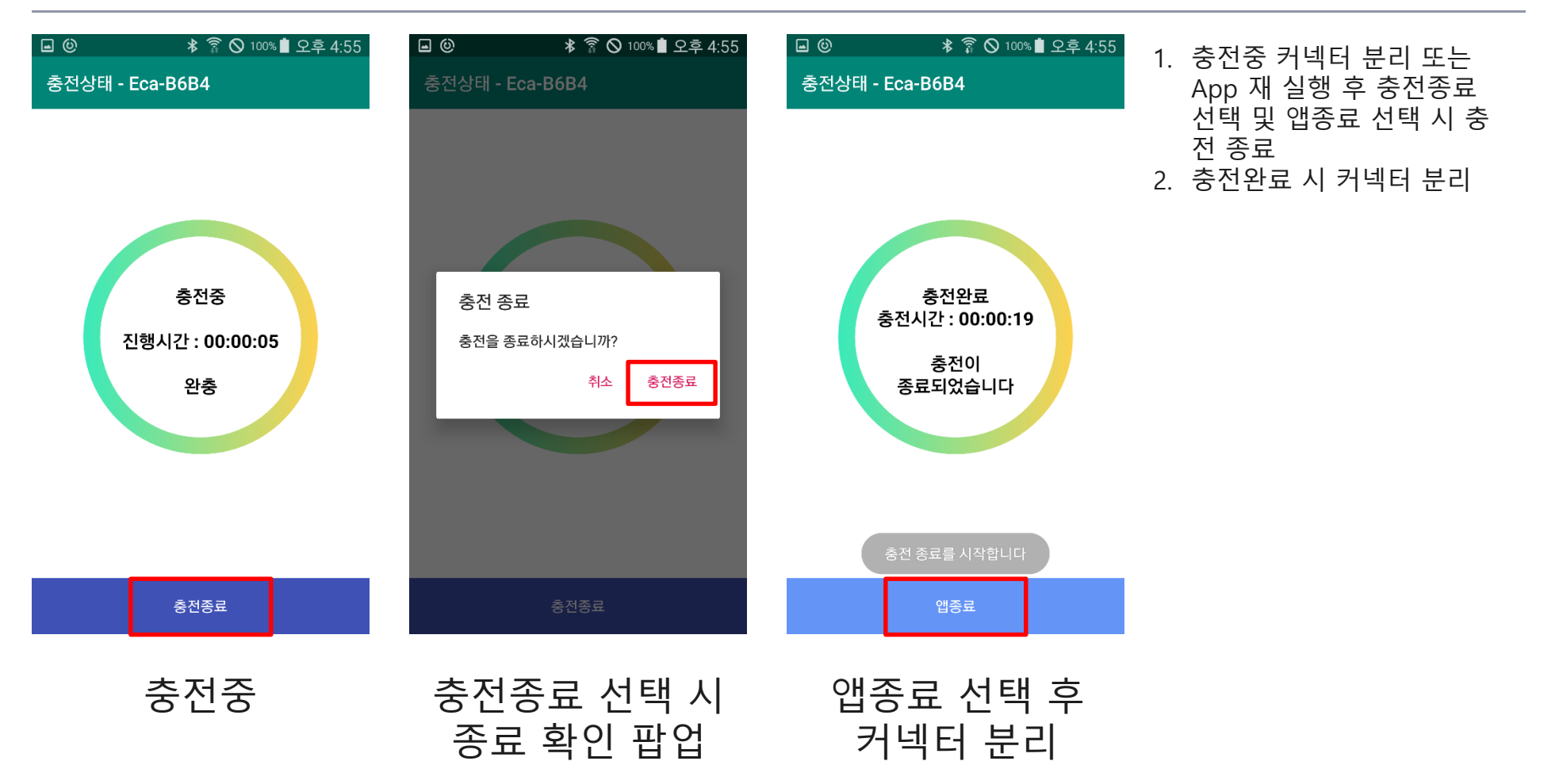

### 6. 메뉴

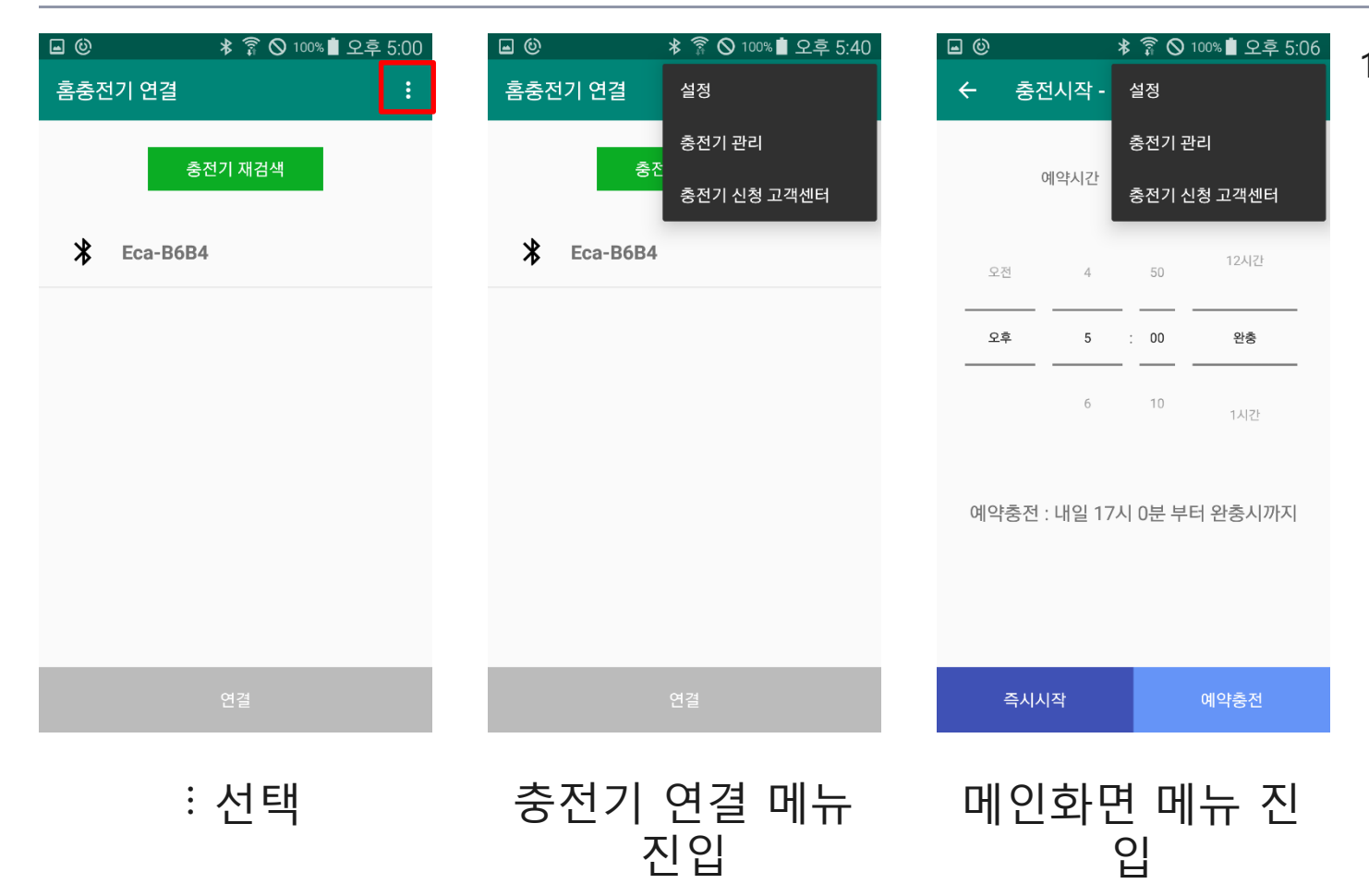

#### 충전기 연결 화면 및 메인 화면에서 <sup>1</sup> 선 택 시 메뉴 진입 가능

#### 7. 메뉴 - 설정

| ▲ ⑫                                            | ▲ ⓒ 🕺 🛜 🛇 100% 🛢 오후 4:                           |
|------------------------------------------------|--------------------------------------------------|
| ← 설정                                           | ← 설정                                             |
| 일반                                             | 일반                                               |
| 충전기 자동 연결<br>앱 실행시 한번 연결되었던 충전기를 자동으로<br>연결합니다 | 충전기 자동 연결<br>앱 실행시 한번 연결되었던 충전기를 자동으로 전<br>연결합니다 |
|                                                | 충전기 볼륨 크기<br>3                                   |
|                                                |                                                  |
|                                                |                                                  |
|                                                |                                                  |
|                                                |                                                  |
|                                                |                                                  |
| * 되기 여겨 취면                                     | 조그 회의 파어의                                        |
| 중선기 연결 와면                                      | 중됴 왁인 팝업의                                        |
| 예류 신입 실상                                       | 궁신ㅎ뇨 신넥                                          |

오후 4:53

1. 충전기 연결 화면 – 메뉴 – 설정 진입 시 충전기 자동 연결만 표시 되며, 충 전기 자동 연결 활성화하면 App 실 행 시 등록된 충전기 자동 연결 2. 메인 화면 – 메뉴 – 설정 진입 시 충 전기 볼륨 크기 조절 설정 가능 ※ evRang Home 충전기는 개인용 충전기로 충전기 소유주만 볼륨 조절이 가능해야 하기때문에 충전기 연결 화면의 설정에 충전기 볼륨 조절이 없음

#### 8. 메뉴 - 충전기 관리

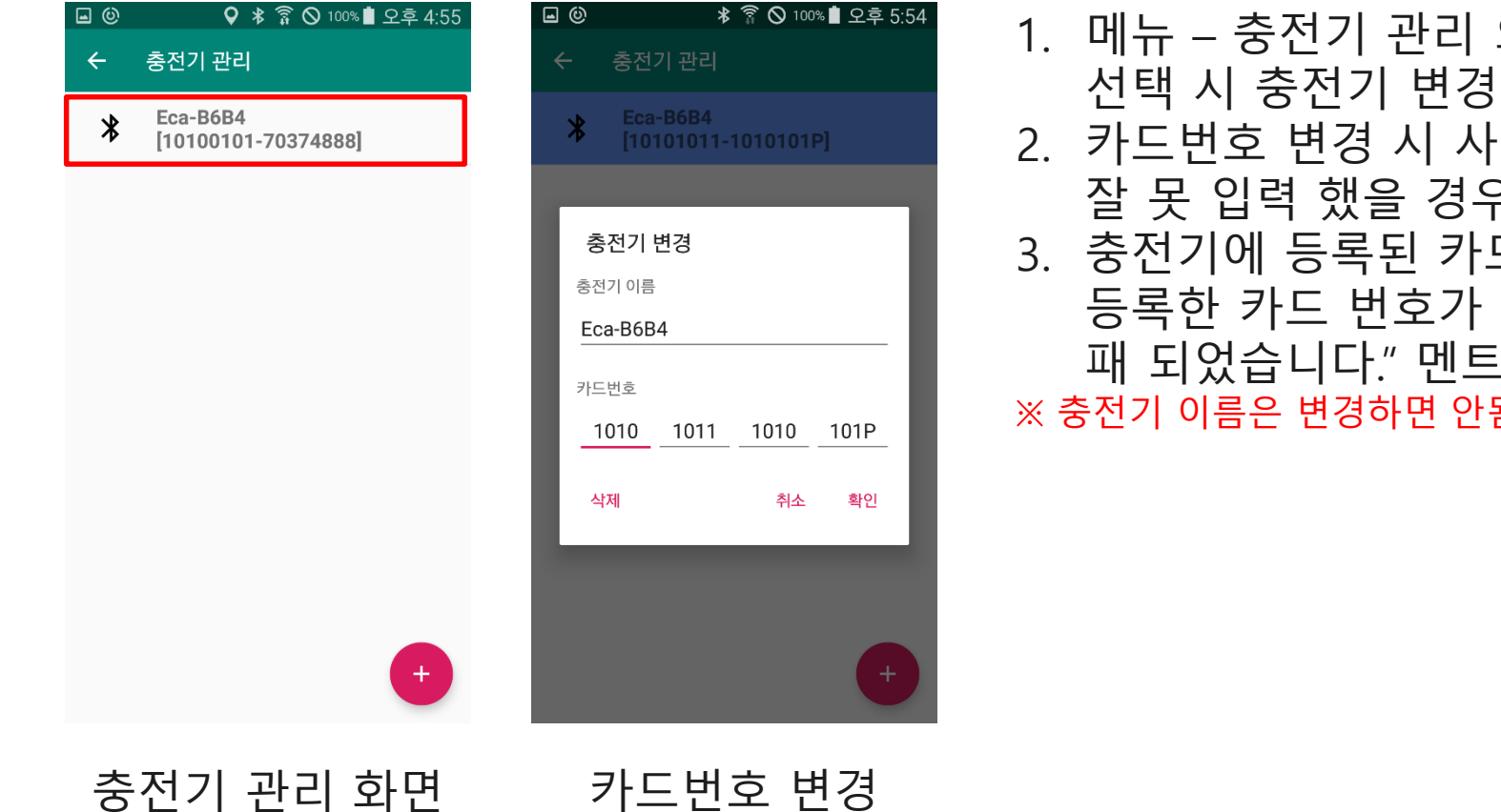

1. 메뉴 – 충전기 관리 의 해당 충전기 선택 시 충전기 변경 화면 표시 2. 카드번호 변경 시 사용하며, 카드번호 잘 못 입력 했을 경우 수정이 가능 3. 충전기에 등록된 카드 번호와 App에 등록한 카드 번호가 틀리면 "인증 실 패 되었습니다." 멘트 발생 ※ 충전기 이름은 변경하면 안됨.

#### 9. 메뉴 - 충전기 관리 – 충전기 추가

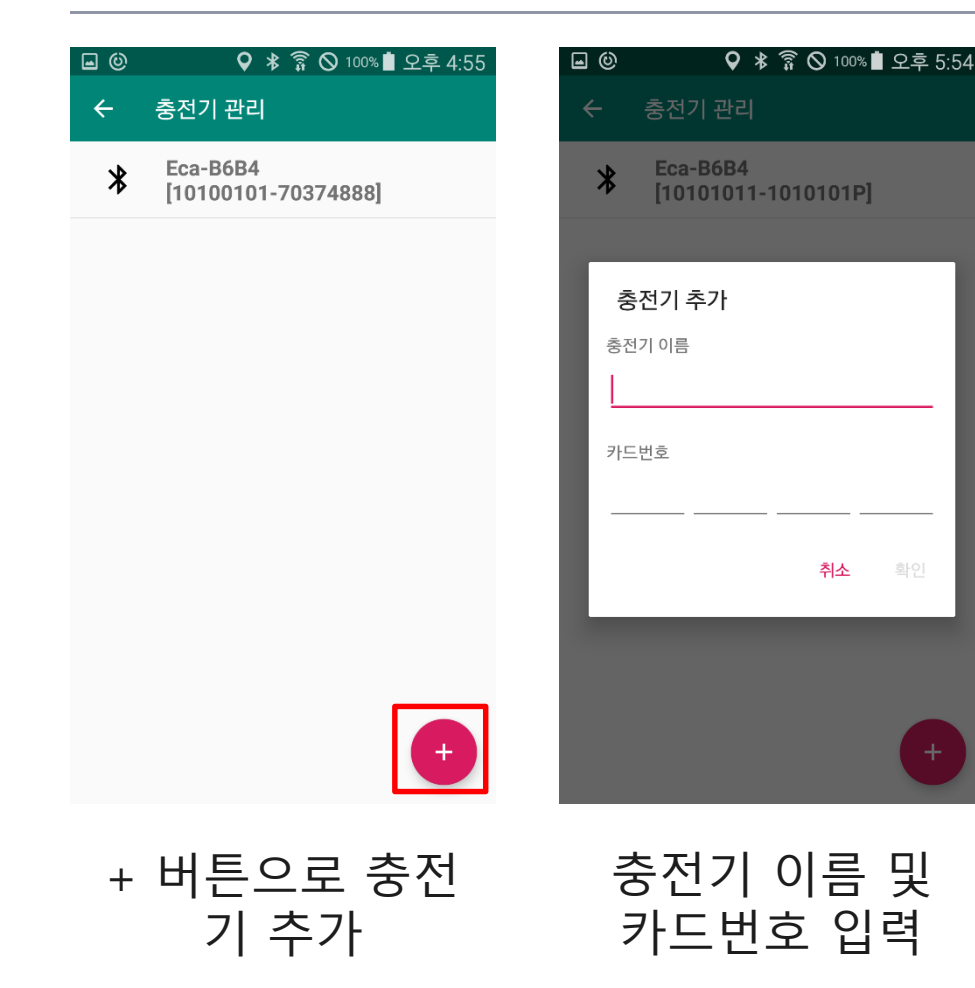

- + 버튼을 선택하면 충전기 추가 등록 가능(다른 홈충전기 등록 시 사용)
- 2. 해당 충전기의 충전기 이름을 Ecaxxxx 형태로 입력
- 3. 해당 충전기에 등록된 카드번호 입력

11

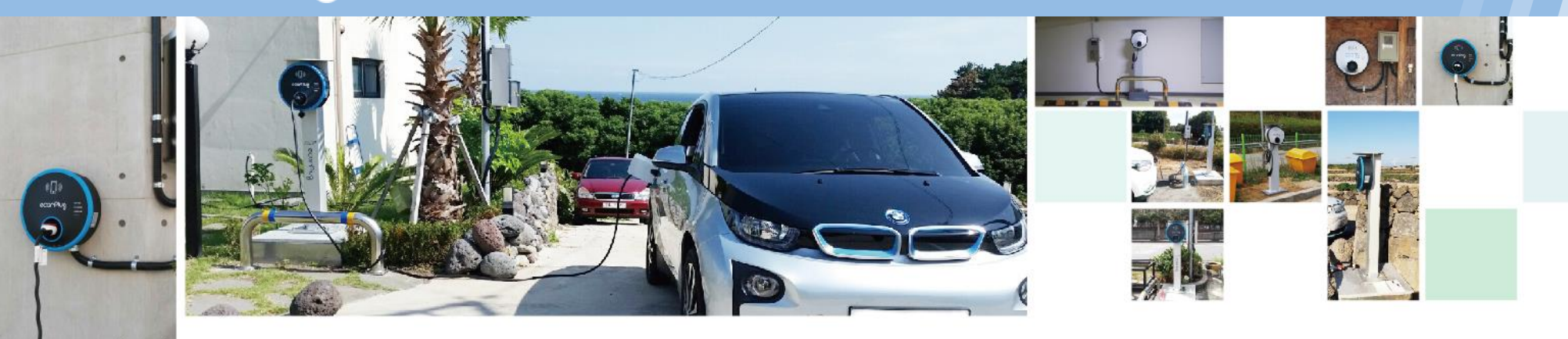

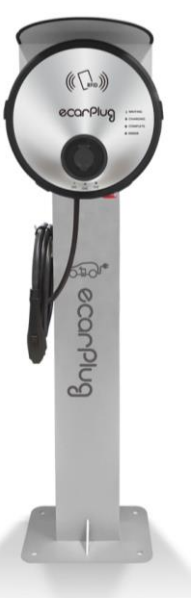

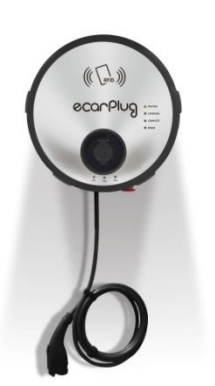

# - Thank You -

▶ ecarPlug 충전기